## Istruzioni per il collegamento FTP al server della tipografia

Per collegarsi al nostro server e scaricare materiale sul nostro spazio FTP, occorre anzitutto scaricare un software apposito. Ve ne sono molti che si possono ottenere e utilizzare gratuitamente, come ad esempio FileZilla. Trovate il link per scaricarlo sul nostro sito, nelle versioni per le diverse piattaforme.

Di seguito indichiamo i passi da seguire per il collegamento.

- 1) Lanciare il client FTP (es. FileZilla)
- Inserire negli appositi campi (come indicato nell'immagine qui di seguito) l'indirizzo del server (217.133.130.12), lo user name e la password che vi sono stati comunicati. Fare quindi click sul bottone Connessione rapida.

| ( • • • •<br># E E E Q 0 0 4 | ⊗ ﷺ R 📫   | FileZilla   |                      |
|------------------------------|-----------|-------------|----------------------|
| Host 217.133.130.12 Nor      | ne utente | word Porta: | Connessione rapida 🔻 |
| 1                            | 1         | Ť           |                      |
| Indirizzo                    |           | l .         |                      |
| del server                   | User name | rassword    |                      |

3) Se la connessione va a buon fine, nella porzione inferiore destra della finestra di FileZila comparirà la cartella del server FTP, nella quale potrete scaricare i files da inviare semplicemente trascinandoli dal riquadro a sinistra (che mostra le cartelle del vostro computer).

| 🔻 🗀 Pic                                                                                   | tures 27.06.2006                                                                                                    |                                                                                                    |     | docs<br>▼ ┌─ images                                                    |                                                   |                                                                            | 4                                                        |
|-------------------------------------------------------------------------------------------|----------------------------------------------------------------------------------------------------|----------------------------------------------------------------------------------------------------|-----|------------------------------------------------------------------------|---------------------------------------------------|----------------------------------------------------------------------------|----------------------------------------------------------|
| Nome file<br>DSCN0951.JPG<br>DSCN0952.JPG<br>DSCN0953.JPG<br>DSCN0954.JPG<br>DSCN0955.JPG | Dimensione fil Tipo file<br>392.953 JPEG image (f<br>396.860 JPEG image (f<br>399.994 JPEG image (f<br>384.081 JPEG image (f<br>364.158 JPEG image (f | Ultima modifica<br>31.12.2000 23:0<br>31.12.2000 23:0<br>31.12.2000 23:0<br>31.12.2000 23:0<br>31.12.2000 23:0 | 0   | Nome file<br>Nome file<br>cpb.jpg<br>pdf.gif<br>me.jpg<br>main_img.jpg | Dimensione<br>33.356<br>1.376<br>25.022<br>40.919 | f Tipo file<br>JPEG Picture<br>GIF Picture<br>JPEG Picture<br>JPEG Picture | Ultima m<br>26.02.20<br>16.11.20<br>06.08.20<br>16.07.20 |
| a DSCN0956.JPG<br>DSCN0957.JPG<br>DSCN0958.JPG<br>DSCN0959.JPG<br>PDSCN0960.IPG           | 395.801 JPEG image (f<br>356.396 JPEG image (f<br>379.280 JPEG image (f<br>347.468 IPEG image (f                                                      | 31.12.2000 23:0<br>31.12.2000 23:0<br>31.12.2000 23:0<br>31.12.2000 23:0                                       | ) 4 | bg.gif digits                                                          | 823<br>211                                        | GIF Picture<br>GIF Picture<br>Cartella                                     | 16.07.20<br>16.07.20<br>16.07.20                         |

4) Al termine del trasferimento, disconnettersi dal server facendo click sul bottone indicato in figura:

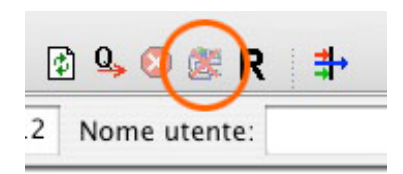